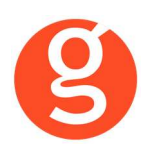

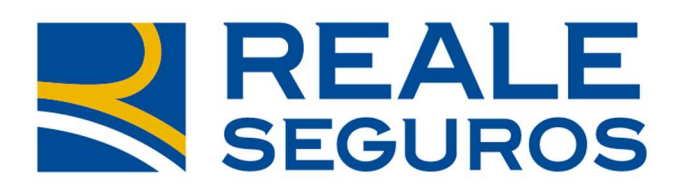

# ÍNDICE

| I.INTRODUCCIÓN                                    | 2           |
|---------------------------------------------------|-------------|
|                                                   | 3           |
| III.CONFIGURACIÓN                                 | 3           |
| ii.Archivo – Datos Correduría                     | 4           |
| IV.CONTRATOS                                      | 5<br>5<br>7 |
| V.DESCARGA AUTOMÁTICA DE PRODUCCIÓN               | 7           |
| VI.SINIESTROS                                     | 2           |
| VII.CARTERAI<br>i.Descarga automática de carteraI | 5<br>5      |
| VIII.LIQUIDACIONES                                | 7           |
| IX.COMUNICACIONES                                 | 3<br>8      |

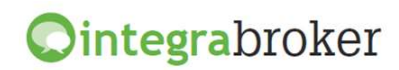

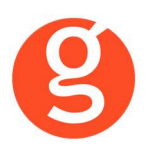

# **INTEGRACIÓN CON REALE**

### **I.INTRODUCCIÓN**

IntegraBroker es la nueva pasarela On-Line de **GECOSE** para las comunicaciones con las principales aseguradoras, ya que ofrece al mediador una conexión On-Line permanente con cada una de las Compañías con el objetivo de integrar información automáticamente al programa de gestión relativa a datos de emisión de póliza, suplementos, recibos de cartera, liquidaciones y siniestros.

La mayoría de compañías disponen o tienen previsto incorporar en breve la capacidad de ofrecer servicios web al canal de mediación, ya que la integración de datos será uno de los pilares de servicio diferenciadores entre aseguradoras. El beneficio es recíproco ya que los datos se introducen una única vez y están disponibles On-Line a tiempo real en la aplicación de la compañía y en la del Corredor.

El beneficio es recíproco ya que los datos se teclean una sola vez y están disponibles On-Line a tiempo real como si se tratara de un único gestor y una única aplicación, cuando en realidad son diferentes aplicaciones (la de la compañía y la del Corredor) las que integran esa información en sus bases de datos, independientemente de quien las haya generado.

En la actualidad ya podemos consultar a tiempo real la información de los contratos, los recibos y los siniestros, descargar en fastBroker la nueva producción emitida por la compañía y registrar en la Web de la compañía la información de los siniestros introducidos en fastBroker.

IntegraBroker ofrece al mediador una conexión On-Line permanente con las Compañías con el objetivo de integrar información en fastBroker: producción, suplementos, cartera, liquidaciones y siniestros. Debido a que la mayoría de las compañías disponen o tienen previsto ofrecer servicios Web al canal de mediación, ya que la integración de datos será uno de los pilares de servicio diferenciadores entre Aseguradoras, permite obtener nuevos y mejores servicios para el intercambio de información entre la Cía y el Corredor de Seguros.

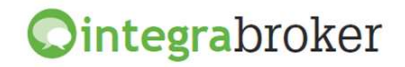

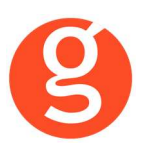

## **II.FUNCIONALIDADES INTEGRABROKER**

| <b>Ointegra</b> broker                            |           |
|---------------------------------------------------|-----------|
| Descarga producción (clientes, pólizas y recibos) | Operativo |
| Consulta de pólizas                               | Operativo |
| Consulta de Recibos                               | Operativo |
| Consulta de Siniestros                            | Operativo |
| Apertura de Siniestros Autos                      | Operativo |
| Consulta Talleres                                 | Operativo |
| Solicitud peritación                              | Operativo |
| Liquidación recibos cobrados                      | Operativo |
| Descarga pólizas en pdf                           | Operativo |
| Descarga recibos en pdf                           | Operativo |
| Descarga automática cartera                       | Operativo |

# **III.CONFIGURACIÓN**

Para el correcto funcionamiento de la aplicación deberá configurar en todos los equipos que utilicen IntegraBroker, que en los campos numéricos el decimal es el "punto" y el separador de miles la "coma". Para ello deberá ir al Panel de Control – Configuración Regional.

#### i.Archivo - Parámetros - Compañías - IntegraBroker

| Compañías     |            |                        |                                 |                             |                 | 83            |
|---------------|------------|------------------------|---------------------------------|-----------------------------|-----------------|---------------|
| 0             | 0 🛛 😼 🕒 🤆  | ) • • •                | 🥌 Compar                        | iias                        |                 |               |
| Código 000002 | REALE      |                        | Teléfono 924-                   | <b>Fax</b> 924-             | Clave           | e DGSFP C0613 |
| General       | Comisiones | Email                  | Documentación                   | Gestiones                   | Gráfico         | Integrabroker |
|               |            |                        |                                 |                             |                 |               |
|               |            | . Universite del m     | adiadar 00000                   |                             | ]               |               |
|               | DENIE      | Usuario dei m          | ediador 23232                   |                             |                 |               |
|               | REAL       | Identi                 | ficador ag23232w@latele         | 39                          |                 |               |
|               |            | Código cor             | mpañia 000002                   | Última descarga 13/10       | 0/2010 🏥        |               |
|               |            | Descarga de i          | recibos 🛛 📝 Cargar recibos n    | uevos 🗸 Acti                | ualizar recibos |               |
|               | 📝 Respeta  | r las comisiones que   | e nos envia la compañia al real | izar la carga de la produce | ción            |               |
|               | Restarb    | onificación a prima n  | eta                             |                             |                 |               |
|               | Actualiza  | ar solicitudes en desc | arga de producción              |                             |                 |               |
|               |            |                        |                                 |                             |                 |               |
|               |            |                        |                                 |                             |                 |               |

Usuario del mediador: Código de agente.

Identificador: Código de identificador para servicios web.

Código compañía: Código compañía de Reale en fastBroker

Última descarga: Fecha en que se ha realizado la última descarga.

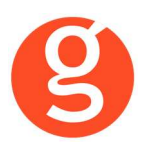

**Respetar las comisiones que nos envía la compañía al realizar la carga de la producción:** Si marca esta opción al dar de alta las pólizas de producción en **fastBroker** a través de la herramienta **integraBroker** se grabarán las comisiones que le envía la compañía. Si desmarca esta opción se calcularán las comisiones en función de los % que Vd.tiene introducidos en Archivo - Parámetros - Compañías - Reale.

Actualizar solicitudes en descarga de producción: Al descargar las pólizas de autos, si la matrícula ya existen en otro contrato y esta opción está desmarcada, da de alta el contrato y aparece como incidencia. Si esta opción está marcada no da de alta el contrato.

**Importante:** En el campo **DGS CIA** de la pestaña **GENERAL** deberá haber introducido el código que Reale tiene con la DGS.

#### ii.Archivo – Datos Correduría

Configuración de los web services con las diferentes compañías.

Cada compañía que vaya autorizando acceso a estos procesos se añadirá en esta pantalla IntegraBroker para que podamos registrar el **usuario** y la **contraseña** de acceso a su aplicación.

| Datos Corre | eduría  |             |            |                |          |                      |                |                           |           |               |              |
|-------------|---------|-------------|------------|----------------|----------|----------------------|----------------|---------------------------|-----------|---------------|--------------|
|             | •       |             | X          |                |          |                      | 0              |                           |           |               |              |
|             | Grab    | ar Modifica | r Cancel   | lar            |          |                      | Salir          |                           |           |               |              |
| Nombre      | GEC     | OSE SOFTW   | ARE, S.L.  |                |          |                      | CORREDURIA     | DE SEGU <mark>RO</mark> S | , S.L.    |               | 000003       |
| N.I.F       | B666    | 36666       |            | Domicilio 🖊    | Avda. To | rreblanca, 2         | -8, local 2 H  |                           |           | Código        | Postal 08170 |
| Població    | n SANT  | CUGAT DEI   | VALLES     |                |          | G                    | Provincia BAR  | RCELONA                   |           |               |              |
| Teléfono    | 9359    | 06800       | Fax        | 935891014      |          | Banco                | 000001         | Reme                      | sas       | 706           |              |
| Titula      | r COR   | REDURIA DE  | SEGURO     | DS, S.L.       |          |                      |                |                           |           |               |              |
| Cuenta      | 0123    | 0123 0      | 1 01230    | 12301          |          | BAN ES               | 123012301230   | 123012301                 |           | BIC           |              |
| Configu     | uración | Contabilida | id / Fa    | SACICom        | Remes    | sas <b>/</b> Trans I | nformación DGS | FastMail /Sr              | ms In     | itegrabroker  | SaaS         |
|             | Verd    | contraseñas |            |                |          |                      |                |                           |           |               |              |
|             |         | -           | Servid     | or Sql :       |          |                      | Usuario Sql    | Server:                   | Passwor   | d Sql Server: |              |
|             | -       | 2           | V220\      | GECOSE         |          |                      |                |                           |           |               |              |
|             |         |             | Clave      | de descarga:   | *****    |                      | Password ad    | Iministrador:             | *****     |               |              |
|             |         |             | 🔲 Gr       | abar póliza co | mo prop  | uesta                |                |                           |           |               |              |
|             |         |             | No         | traspasar doc  | umento   | s en pólizas         | de reemplazo e | n descarga de             | e produce | ción          |              |
|             |         | Ruta        | de la copi | a de segurida  | d C:\FA  | STICOPIASI           |                |                           |           |               |              |
|             |         |             | BBDD       | Integrabroker  |          |                      |                |                           | V         | ersión 5      |              |
|             |         |             | Aliaelo    | rmbroker       |          |                      |                |                           |           |               |              |
|             |         |             | Allas L    | annoroker      |          |                      |                |                           |           |               |              |
|             |         |             |            |                |          |                      |                |                           |           |               |              |

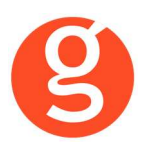

Ver contraseñas: Si marca esta opción los campos que contienen passwords mostrarán la información.

**Servidor SQL**: Se especificará la ruta donde se encuentra la Base de datos SQL que se utiliza para IntegraBroker. Será registrada por Gecose Software, S.L.

**Clave de descarga:** Es un código que Vd. nos indicará junto con la dirección I.P. de su red mediante un correo electrónico a la dirección <u>postventa@gecose.es</u>. Como respuesta a ese correo y si la correduría tiene contratado el módulo globalBroker comercializado por Gecose Software,S.L. se le informará del password de administrador.

Password Administrador: Se lo asignará Gecose.

**Grabar póliza como propuesta:** Marque esta casilla si desea que al descargar la producción el estado del contrato sea propuesta.

No traspasar documentos en pólizas de reemplazo en descarga de producción: Al descargar una póliza de reemplazo, por defecto se traspasan todos los documentos enlazados que hubiera en la póliza original, a la nueva póliza. Marque esta casilla en el caso de que no desee traspasarlos.

**Ruta de la copia de seguridad:** Por defecto deberá indicar la carpeta COPIAS que hay dentro de la carpeta FAST del servidor

**BBDD Integrabroker:** Gecose le indicará si es necesario que introduzca el nombre de la base de datos y la versión

Alias crmBroker: Si Vd. tiene la aplicación crmBroker, en esta casilla deberá indicar el alias.

# **IV.CONTRATOS**

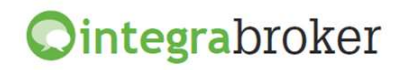

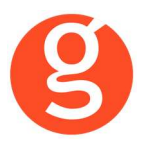

### i.Mantenimiento de Contratos

Al pulsar el botón se ejecuta la aplicación integraBroker que conecta con los servidores de Das y nos muestra a tiempo real la información sobre el N° Póliza registrado en el campo Referencia / Póliza.

|                                                      |            | Domicilio           | DERHAE    | V 111 BXOS       |                         |
|------------------------------------------------------|------------|---------------------|-----------|------------------|-------------------------|
| CP/Localidad 08019-BARCELONA                         | Docum      | ento NIF 38534708N  | Provincia | BARCELONA        |                         |
| Mediador 30202 SubMediador 0                         | ] P        | óliza 3021000005152 |           | Suplemento       | Fecha Equipo 08-01-2010 |
| Fecha efecto 19-01-2010 Fecha vencimiento 16-07-2010 | Datos banc |                     |           |                  | N.Riesgo 1              |
| Ramo o Producto                                      | Gestión de | cobro               |           |                  |                         |
| 302 AUTO REALE                                       | Inicial    | Mediador            |           | Sucesivos Mediac | lor                     |
| Tipo de información                                  |            |                     |           |                  |                         |
| Nueva Producción                                     |            |                     |           |                  |                         |

Podemos buscar manualmente un n° de póliza concreto y pulsar el icono de búsqueda vara que nos muestre la información.

En la pestaña Autos veremos los datos específicos del vehículo y los datos de los conductores.

Y en la pestaña Recibo podemos ver los datos del recibo en vigor

En la parte superior de la pantalla tenemos los siguientes datos:

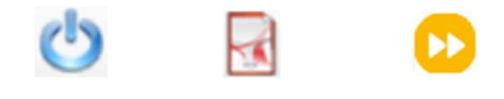

<Salir> Vuelve a la pantalla del contrato que estamos consultando.

<Solicitar Pdf> El pdf de la póliza se guardará en la carpeta \FAST\ServiciosWeb\REALE\POLIZA PDF'S\ y en la pestaña Documentación tendrá el enlace para poder abrirlo.

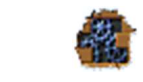

<Grabar en fastBroker> Se da de alta en fast la póliza que estamos consultando. Útil si está consultando una póliza que no existe en fastBroker.

<Recodificaciones> Facilita la descarga de datos (ver funcionamiento en la opción Contratos – Descarga automática producción – Reale – Recodificaciones)

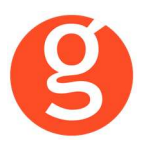

#### ii.Mantenimiento de Recibos

Al pulsar el botón se ejecuta la aplicación integraBroker que conectará con los servidores de la compañía y nos mostrará, a tiempo real y en este formato de pantalla, la información sobre ese recibo siempre y cuando tenga introducido el N° Recibo Cía. Podemos buscar manualmente un n° de recibo y pulsar el icono adjunto para que se nos muestre la información.

| DintegraBroker (Consulta Póliza)                                                                                                    |                                 |
|----------------------------------------------------------------------------------------------------|---------------------------------|
| Object         Object         Object< | Reale                           |
| General Autos Recibo Fecha/Ho                                                                                                    | ora Descarga 14/05/2010 9:26:21 |
| Datos Recibo       Número de Recibo                                                                                                    |                                 |
| Primas anuales                                                                                                    |                                 |
| Prima neta 858.48 € Bonificación -305.40 € Impuestos 40.35 € Prima total 593.43 € Comisión 44.                                                                                                    | .24€ Liquido 549.19€            |
|                                                                                                    |                                 |
|                                                                                                    |                                 |
| L                                                                                                    |                                 |

## V.DESCARGA AUTOMÁTICA DE PRODUCCIÓN

Descargar directamente las pólizas de los servidores de la compañía y que queden registradas en fastBroker, gracias a la pasarela de comunicaciones avanzada de Gecose denominada integraBroker que tiene la capacidad de comunicación de datos On-Line con las principales compañías.

| Descarga automática producción |       | X                 |
|--------------------------------|-------|-------------------|
|                                |       | <b>o</b><br>Salir |
| Allianz (1)<br>Allianz Ax      | a Das | Plus Ultra Segu   |
| Reale Will                     | llis  |                   |

Pulse sobre el icono de Reale

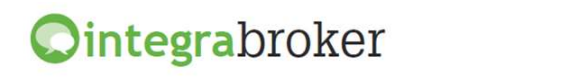

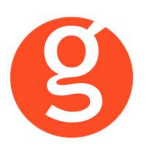

| O IntegraBroker, (D  | atos sin grabar en fastl | Broker)       |                |                 |                   |                  |              |           |            |
|----------------------|--------------------------|---------------|----------------|-----------------|-------------------|------------------|--------------|-----------|------------|
| 🕴 🛛 Configuración 🗙  | 🛛 Descargar 🥪 Desc       | argar PDFS 🗟  | 😕 fastBroker 👻 | Recodificacione | s 👻 🔯 Borrar póli | za   Refrescar 😂 | Salir 🕐      |           |            |
| 🔮 Consulta de p      | ólizas(Sin graba         | r en fastBrol | ker)           |                 |                   |                  |              |           |            |
| Marcar Todos         |                          |               |                |                 |                   |                  |              |           |            |
|                      |                          |               |                |                 |                   |                  |              |           |            |
| Arrastrar una column | a aqui para agrupar.     |               | Townsday       | Anallidaa       | DNT /NTC          | Demisilie        | <b>CD</b>    | Levelided | Duraniania |
| Grabar               | POIIZA                   | kamo          | romador        | Apellidos       | DNI/NIF           | Domicilio        | CP           | Localidad | Provincia  |
|                      |                          |               |                |                 | 1                 |                  |              |           |            |
|                      |                          |               |                |                 |                   |                  |              |           |            |
|                      | Pólizas: 0               |               |                |                 |                   |                  |              |           |            |
| DATOS GENERALES      | 9                        |               |                |                 |                   |                  |              |           |            |
| Mediador             | SubMediador              |               | Póliza         |                 | Suplemento        |                  | Fecha Equipo |           |            |
| Fecha efecto         | Fecha vencimie           | ento          | Datos bancari  | os              |                   | N.Riesgo         |              |           |            |
| Fecha alta           | Fecha baja               | 1             | Modalidad      |                 |                   |                  |              |           |            |
| Ramo o Producto      |                          |               |                |                 |                   |                  |              |           |            |
|                      |                          |               |                |                 |                   |                  |              |           |            |
| Gestión de cobro     |                          |               |                |                 |                   |                  |              |           |            |
| Inicial              |                          | Sucesi        | vos            |                 |                   |                  |              |           |            |
| RECIBO               |                          |               |                |                 |                   |                  |              |           |            |
| Número:              | Prima Ne                 | eta:          | Bonificació    | n:              | Impuestos:        |                  |              |           |            |
| Prima total:         | Comisión                 | 11            | Liquido:       |                 |                   |                  |              |           |            |

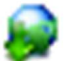

<Descargar> Se descargarán en integraBroker las pólizas pendientes de traspasar de Reale y se ven en el cuadro "Consulta de pólizas". Una vez tenemos las pólizas en pantalla, podemos ordenarlas pulsando sobre el título de la columna o agrupar la información arrastrando el título de una columna sobre el texto "Arrastrar una columna aquí para..."

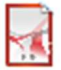

<Descargar PDFS> Dado que no siempre están disponibles los pdf's para su descarga en el momento de descargar la producción, este botón nos permite descargar de la web de Reale los PDF's que ya estén disponibles y los enlazará en los contratos correspondientes. Permite descargar Pdf's de los siguientes ramos:

| 106 Accidentes Reale | 817 Hogar Reale |
|----------------------|-----------------|
| 300 Automóvil        | 821 Comercio    |
| 302 Auto Reale       | 831 Edificios   |
| 813 Hogar            |                 |

Se descargarán los pdf's de todas las pólizas que se hayan bajado por descarga de producción. Las marca para no repetir la descarga poniendo el n° de póliza en verde.

<fastBroker> En este menú tenemos disponibles dos opciones:

<Grabar en fastBroker> Las pólizas se grabarán en fastBroker. Si el cliente no existe se da de alta junto con el contrato y el recibo. Si se detectan incidencias que impidan el alta de esos datos, como por ejemplo que los códigos de ramo o colaborador informados por la compañía no coincidan con los códigos registrados en fastBroker, tenemos que ir a la opción: <Ver incidencias> Permite tener un control de la información que se registra o que queda pendiente de cargar. Seleccione la fecha de carga a consultar en el menú desplegable Carga realizada.

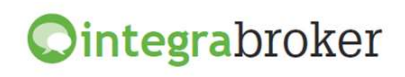

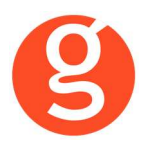

Incidencias de la carga: Muestra para cada incidencia una línea con la fecha de la descarga, proceso utilizado, n° de póliza, n° de recibo compañía y descripción. Datos Cargados: Por cada registro grabado en fastBroker aparece una línea con un resumen de los datos.

| Incidencias e inf      | ormación de las ca   | rgas realizada  | 5        |                  |             |                             |   |
|------------------------|----------------------|-----------------|----------|------------------|-------------|-----------------------------|---|
| Excel                  |                      |                 |          |                  |             |                             | C |
| Cargas realizadas      |                      | Resumen de la c | arga     |                  |             |                             |   |
| Cargas realizadas      | 04/09/2009 🛛 🔽       | Clientes añadid | os: 2 Pá | ilizas añadidas: | 1 Recibos a | ñadidas: 1 Incidencias:     | 1 |
| Incidencias de la care | ga Datos cargados    |                 |          |                  |             |                             |   |
| Arrastrar una columna  | a aquí para agrupar. |                 |          |                  |             |                             |   |
| Fecha carga            | Proceso              | Código f        | Póliza   | Recibo c         | Recibo c    | Descripción                 |   |
| 4                      |                      |                 |          |                  |             |                             |   |
| • 04/09/2009           | DESCARGAEPAC         |                 | 24537965 | 948630398        | 37695987E   | Falta recodificar ramo 1269 |   |

En la barra superior dispone de los botones:

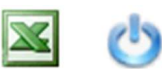

<Excel> Genera un fichero con la información que aparece en pantalla (incidencias de la carga o datos cargados). <Salir> Abandona esta pantalla para volver a la anterior.

#### Recodificaciones

La recodificación es definir la correspondencia entre los códigos de Allianz y fastBroker. Acceda al menú Recodificaciones para preparar la correspondencia entre los códigos de ramo y de colaborador.

**Recodificación Ramos:** Al acceder a esta opción visualizará los ramos a los que ya les había asignado la recodificación.

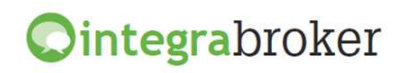

| Recodificac                    | ión de ra                                                      | mos para Reale                                                                                                    |     |                      |  |
|--------------------------------|----------------------------------------------------------------|----------------------------------------------------------------------------------------------------|-----|----------------------|--|
|                                | 1 😭                                                            |                                                                                                    |     |                      |  |
| Juevo Modi                     | if. Borra                                                      | r Grabar Cancelar                                                                                                    |     |                      |  |
| $\square$                      |                                                                |                                                                                                    |     |                      |  |
| Ramos                          |                                                                |                                                                                                    |     |                      |  |
| Drag a column                  | n header h                                                     | ere to group by that col                                                                                                    | umn |                      |  |
| Damo De                        | ماده                                                           |                                                                                                    |     | Damo FactBroker      |  |
|                                | aic                                                            |                                                                                                    |     | Ramorastoroker       |  |
|                                |                                                                |                                                                                                    |     |                      |  |
|                                |                                                                |                                                                                                    |     | ACCIDENTES INDIVIDUA |  |
|                                |                                                                |                                                                                                    |     | HOGAR                |  |
|                                |                                                                |                                                                                                    |     |                      |  |
|                                |                                                                |                                                                                                    |     |                      |  |
|                                |                                                                |                                                                                                    |     |                      |  |
|                                |                                                                |                                                                                                    |     |                      |  |
|                                |                                                                |                                                                                                    |     |                      |  |
|                                |                                                                |                                                                                                    |     |                      |  |
|                                |                                                                |                                                                                                    |     |                      |  |
|                                |                                                                |                                                                                                    |     |                      |  |
| lecodificación                 | descarga                                                       | Reale                                                                                                    |     |                      |  |
| ecodificación<br>کۇdigo Reale  | descarga                                                       | Reale                                                                                                    |     | Ramo fastBroker      |  |
| lecodificación<br>Código Reale | descarga                                                       | Reale                                                                                                    |     | Ramo fastBroker      |  |
| ≀ecodificación<br>Código Reale | descarga                                                       | Reale                                                                                                    |     | Ramo fastBroker      |  |
| ≀ecodificación<br>Código Reale | descarga                                                       | Reale<br>Ramo<br>Prést. Hipotecarios                                                                                                    |     | Ramo fastBroker      |  |
| Recodificación<br>Código Reale | descarga                                                       | Reale<br>Ramo<br>Prést. Hipotecarios<br>Riesgos Especiales                                                                                                   |     | Ramo fastBroker      |  |
| Recodificación<br>Código Reale | descarga                                                       | Reale<br>Ramo<br>Prést. Hipotecarios<br>Riesgos Especiales<br>Accidentes Colectivos                                                                          |     | Ramo fastBroker      |  |
| Recodificación<br>Código Reale | descarga                                                       | Reale<br>Ramo<br>Prést. Hipotecarios<br>Riesgos Especiales<br>Accidentes Colectivos<br>Accidentes Individual                                                 |     | Ramo fastBroker      |  |
| \ecodificación<br>Código Reale | descarga                                                       | Reale<br>Ramo<br>Prést, Hipotecarios<br>Riesgos Especiales<br>Accidentes Colectivos<br>Accidentes Individual<br>R. Civil Particulares                        |     | Ramo fastBroker      |  |
| \ecodificación<br>Código Reale | Có<br>0000<br>0000<br>0000<br>0000<br>0000                     | Reale<br>Ramo<br>Prést. Hipotecarios<br>Riesgos Especiales<br>Accidentes Colectivos<br>Accidentes Individual<br>R. Civil Particulares<br>Robo                |     | Ramo fastBroker      |  |
| Recodificación<br>Código Reale | descarga<br>Có<br>0000<br>0000<br>0000<br>0000<br>0000<br>0000 | Reale<br>Ramo<br>Prést. Hipotecarios<br>Riesgos Especiales<br>Accidentes Colectivos<br>Accidentes Individual<br>R. Civil Particulares<br>Robo<br>Multi-Hogar |     | Ramo fastBroker      |  |

Tiene a su disposición los siguientes botones:

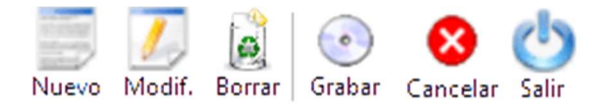

<Nuevo> En el menú desplegable *Ramo Reale* seleccione el ramo de la cía y en el menú *Ramo fastBroker* seleccione su correspondiente en fast. Si el código de ramo que aparece en Incidencias de la carga no existiera en el listado de ramos de la compañía, deberá registrarlo manualmente.

<Modificar> Permite rectificar las recodificaciones ya hechas

<Borrar> Se eliminará la recodificación seleccionada

<Grabar> Guarda el alta o la modificación.

<Cancelar> Cancelación del alta o la modificación

<Salir> Vuelve al menú anterior.

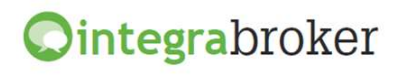

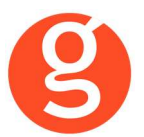

**Recodificación Colaboradores:** Pulse el botón <Nuevo> y en el menú desplegable Código Compañía seleccione el colaborador que ha aparecido como incidencia. A continuación, en el menú desplegable Colaborador fastbroker seleccione el colaborador de fastBroker. Finalmente pulse el botón <Guardar>.

**Recodificación Descriptores:** Pulse el botón <Nuevo> y en el menú desplegable Descriptor seleccione el dato a recodificar (clases, profesiones, tipos domicilios o usos). En el menú Código Axa seleccione el descriptor que ha aparecido como incidencia. A continuación, en el menú desplegable Código fastbroker seleccione el descriptor de fastBroker. Finalmente pulse el botón <Guardar>.

En el caso de los clientes extranjeros, si nos envían el campo Nif en blanco o empieza por EXTR, buscará el cliente por nombre en la base de datos de fastBroker.

Al descargar una póliza que reemplaza a otra se grabará automáticamente en la póliza anterior la fecha de anulación y en el campo **Sustituida por** el n° de la nueva póliza. En esta póliza nueva grabará en el campo **Sustituye a** el n° de póliza al que reemplaza.

Al dar de alta el contrato se grabará "TRASPASO" como usuario de creación

A tener en cuenta en el alta de Pólizas de Automóviles:

- Si la matrícula existe y está en un CONTRATO en vigor avisa de póliza duplicada y NO da de alta el registro.
- o Si la matrícula existe y está en un CONTRATO anulado da de alta el registro.
- Si la matrícula existe y está en una PROPUEST, si en la opción Archivo Datos Correduría está marcado que conserve la solicitud reemplaza el registro existente. En caso contrario da de alta uno nuevo.
- Si la matrícula existe pero está en otra cia se muestra incidencia indicando que ya existe con otra cia pero se da de alta en fastBroker.

Cálculo del vencimiento del recibo en función de la forma de pago de la póliza:

- Forma de pago anual: vencimiento del recibo = vencimiento del contrato
- Forma de pago semestral: vencimiento del recibo = vencimiento del contrato 6 meses
- Forma de pago trimestral: vencimiento del recibo = vencimiento del contrato 9 meses
- Forma de pago bimensual: vencimiento del recibo = vencimiento del contrato 10 meses
- Forma de pago mensual: vencimiento del recibo = vencimiento del contrato 11 meses

<Recodificaciones> Antes de realizar la descarga debe indicar la correspondencia entre los códigos de Reale y fastBroker, para ello accederemos al menú Recodificaciones donde preparemos la correspondencia entre los códigos de ramo y de colaborador que usa la compañía con los que tenemos definidos en los parámetros de fastBroker.

**Recodificación Ramos:** Pulse el botón <Nuevo> y en el menú desplegable Ramo Reale seleccione el ramo de la cía. En Ramo fastBroker, elija el ramo de fastBroker y pulse el botón <Guardar>. Si el código de ramo que aparece en Incidencias de la carga no existiera en el listado de ramos de la compañía, deberá registrarlo manualmente. Al acceder a esta opción visualizará los ramos a los que previamente ya les había asignado la recodificación correspondiente.

**Recodificación Colaboradores:** Pulse el botón <Nuevo> y en el menú desplegable Código Reale seleccione el colaborador que le envía la cía. En Colaborador fastBroker, elija el colaborador de fastBroker y pulse el botón <Guardar>. Al acceder a esta opción visualizará los colaboradores a los que previamente ya les había asignado la recodificación correspondiente.

 </l

#### **VI.SINIESTROS**

Dar de alta de forma automática en la web de Reale el siniestro introducido en fastBroker

Una vez guardado el siniestro en fastBroker, pulse el botón Pate para darlo de alta en la web.

Reale

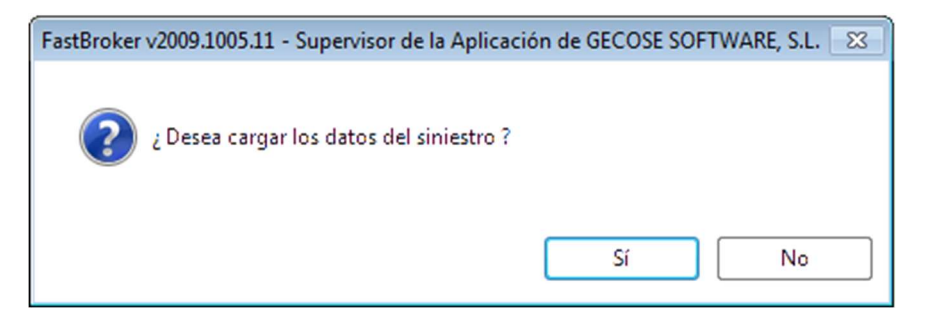

Pulse Sí a la pregunta e introduzca los datos que se le solicitan en las siguientes pantallas:

| )atos del parte                                                                         | Datos judiciales                                                 | Testigos                            | Victimas  | Vehiculo A       | Vehiculo B                                                                | Peritación                               |   |
|-----------------------------------------------------------------------------------------|------------------------------------------------------------------|-------------------------------------|-----------|------------------|---------------------------------------------------------------------------|------------------------------------------|---|
| Datos ç                                                                                 | generales                                                        |                                     | Re        | eferencia Compañ | ia                                                                        |                                          |   |
| Tipo de apertura [<br>C.Postal [<br>Lugar [<br>Dirección [<br>Email [<br>Teléfono sms ] | 08190 Población S,<br>SANT CUGAT DEL VAL<br>de comunicacion pref | ANT CUGAT D<br>LES<br>erida en este | EL VALLES | Fec     Posici   | ha 17/09/2009<br>ón Deudor<br>Grua<br>Daños ma<br>Hay parte<br>Peritación | Hora<br>Acreedor<br>Acreedor<br>Acreedor | ] |
| Otros daño<br>Nombre<br>Calle<br>C.Postal                                               | os materiales                                                    | Apellidos                           |           | Num.             | Teléfono<br>Código                                                        | Número                                   |   |
| Descripción de lo                                                                       | s Daños                                                          |                                     |           | Documento        |                                                                           |                                          |   |

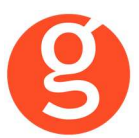

Los datos que se hayan introducido previamente al dar de alta el siniestro en fastBroker, ya aparecerán cumplimentados.

En las siguientes pestañas deberá introducir los datos judiciales, testigos, víctimas, datos de los vehículos A y B

Una vez introducidos todos los datos, pulse el botón para enviar el siniestro a la compañía. Al darse de alta en la web, automáticamente devolverá a fastBroker la Referencia Compañía que se grabará automáticamente en la pestaña General.

Finalmente, en la pestaña **Peritación** deberá pulsar el botón <Expediente> para conectarse con la compañía y hacer la petición de los expedientes del siniestro.

| arte amistoso (Reale) ( Siniestro: 09000014)                                                                                                    |                   |                   |               |                |            |                                   |                       |  |  |  |  |
|----------------------------------------------------------------------------------------------------|-------------------|-------------------|---------------|----------------|------------|-----------------------------------|-----------------------|--|--|--|--|
| 🖹 💽 🔀 🜌                                                                                                    | \$7               |                   | Par           | te amistoso    | (Reale)    |                                   |                       |  |  |  |  |
| Datos del parte                                                                                                    | Datos judicial    | es Testigos       | Victimas      | Vehiculo A     | Vehiculo B | Vehiculo B Peritación Sin Cambios |                       |  |  |  |  |
| Peritación                                                                                                    | n de siniestros   |                   |               |                |            |                                   |                       |  |  |  |  |
| Seleccionar el expediente del siniestro       Imagin expediente es susceptible de Peritación       Imagin expediente       Fecha de peritación       Imagin / / Imagin Peritar |                   |                   |               |                |            |                                   |                       |  |  |  |  |
| Talleres Pe                                                                                                    | ritos             |                   |               |                |            |                                   |                       |  |  |  |  |
|                                                                                                    |                   | Par               | ámetros de se | lección        |            |                                   |                       |  |  |  |  |
| Código<br>Nombre                                                                                                    | 0 C.P             | ostal F           | Población     |                |            | Ta                                | <b>/TIN</b><br>lleres |  |  |  |  |
|                                                                                                    |                   | Listado de taller | es que nos de | vuelve la comp | oañia      |                                   |                       |  |  |  |  |
| Document                                                                                                    | T.DocActiv Código | Mediado           | Nombre        | C.Posta        | a Provi    | Domicilio                         |                       |  |  |  |  |

Introduzca el Código postal para seleccionar el taller, pulse el botón

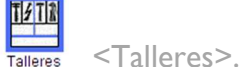

Haga doble clic sobre el taller a seleccionar e introduzca el perito (opcional).

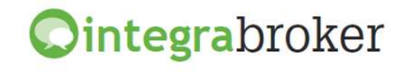

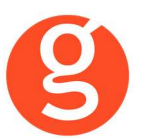

Pulse el botón <Peritar> para solicitar la peritación y a continuación visualizará la siguiente pantalla en la que visualizará los datos del taller y del perito seleccionados:

| Parte amistoso (Reale)                                                 | ( Siniestro: 10000014)                                   |                   |         |                   |                                           |                                                            | ٤                           |
|------------------------------------------------------------------------|----------------------------------------------------------|-------------------|---------|-------------------|-------------------------------------------|------------------------------------------------------------|-----------------------------|
| I 🖹 💽 🖊 🚿                                                              | <b>\$</b> 7                                              | P                 | arte an | nistoso           | (Reale)                                   |                                                            |                             |
| Datos del parte                                                        | Datos judiciales                                         | Testigos Victimas | Vehi    | culo A            | Vehiculo B                                | Peritación                                                 | Sin Cambios                 |
| Datos                                                                  | peritación                                               |                   |         |                   |                                           |                                                            |                             |
| N.Peritación<br>Adicional                                              | 1 Fecha 10/                                              | /05/2010          |         |                   |                                           |                                                            |                             |
| Dat                                                                    | os taller                                                |                   |         |                   |                                           |                                                            |                             |
| Código<br>Nombre<br>Domicilio / Núm.<br>C.Postal / Pobla.<br>Provincia | 51706<br>KELOMJ TV PWLFVS<br>VWPDZLZRAV<br>2800100<br>28 | Subcódigo         | 0       | Do<br>Telf. Talle | Código<br>cumento Nif<br>er / mobil 91435 | <ul> <li>Número</li> <li>11811852</li> <li>0501</li> </ul> | Subcódigo<br>?              |
| Date                                                                   | os perito                                                |                   |         |                   |                                           |                                                            |                             |
| Código<br>Nombre<br>Información<br>Dirección mail                      | 1789<br>XML WURÑA, K.G.<br>1789<br>Iola.beta@reale.es    | Subcódigo         | 0       | Do<br>Telf. Talle | Código<br>cumento Cif<br>er / mobil       | Número<br>E600600                                          | Subcódigo<br>1 0<br>6123056 |

En la parte superior de la pantalla dispone de los siguientes botones:

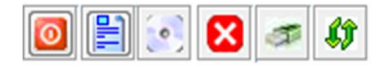

<Salir>: Pulse este botón para abandonar esta opción y volver a la pantalla del siniestro.

<Modificar>: Permite la introducción de los datos del parte de Reale.

<Grabar>: Grabación del alta o modificación del parte de Reale.

<Cancelar>: Pulse este botón si desea cancelar el alta o modificación.

<integraBroker>: Pulse este botón para incorporar a la web de Reale el siniestro que acaba de introducir en fastBroker. En la pestaña General se grabará la Referencia Compañía.

<Actualizar los ficheros auxiliares de la compañía>: Conectará con la compañía a fin de actualizar en fastBroker las tablas auxiliares necesarias para el alta del siniestro.

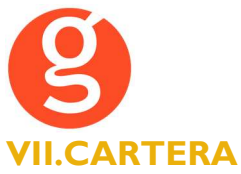

Esta opción permite descargar el fichero de cartera de la compañía e introducir los datos en fastBroker sin necesidad de acceder manualmente a la web y guardar el fichero.

| 🕨 Descarga automática de ca | tera            |       | ×     |
|-----------------------------|-----------------|-------|-------|
| Últimos Ficheros de Compai  | ĩías Utilizados |       |       |
| Ficheros de Compañías       |                 |       |       |
| <b>()</b>                   |                 |       |       |
| Das Plu                     | s Ultra Seguros | Reale |       |
|                             |                 |       | 0     |
|                             |                 |       | Salir |

#### Pulse sobre el icono de Reale

#### i.Descarga automática de cartera

| Carga de Fichero<br>Carga de Fichero<br>Descarga<br>Prev.Par | Cartera                                                           |                                      | Salir |
|--------------------------------------------------------------|-------------------------------------------------------------------|--------------------------------------|-------|
|                                                              | LE<br>Ros Reale                                                   |                                      |       |
| Compañía                                                     | REALE                                                             | • 000002                             |       |
| Mes Cartera<br>F. Emision                                    | a 3 🚔 Ejercicio 🛛<br>03/03/2011 📳                                 | 2011                                 |       |
| 🔲 Resta<br>🔽 Respe                                           | <sup>r</sup> bonificación a prima neta<br>tar Comisiones Compañía | ⊚ Imp. sumados<br>⊚ Imp. desglosados |       |

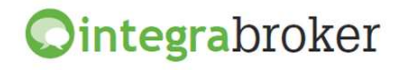

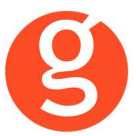

En el menú desplegable aparecerá la compañía, seleccione el mes y año de cartera.

Fecha de emisión: Indique la fecha de emisión que se grabará en los recibos. Restar bonificación a prima neta: Indique si se debe restar la bonificación a la prima neta al cargar los recibos.

Restar bonificación a prima neta: Marque esta casilla si quiere que al cargar los recibos se reste la bonificación a la prima neta.

Respetar comisiones compañía: Si esta casilla está marcada se grabará en los recibos la comisión que envía la compañía. Desmarcada, graba la comisión en base al % introducido en Archivo -Parámetros – Compañías – Reale – Comisiones.

Impuestos sumados / Impuestos desglosados: permite seleccionar si los impuestos están sumados o desglosados en el fichero.

Pulse el botón

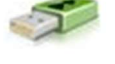

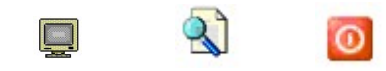

<Prev.Pan.> Visualizará por pantalla los recibos que no se pueden cargar (posiblemente el n° de póliza no sea idéntico al de la compañía). <Ver fichero> Permite visualizar la

información contenida en el fichero que les

envía la compañía. En esa pantalla podrá crear un fichero de Excel con los recibos que está visualizando.

<Salir> Vuelve a la pantalla anterior.

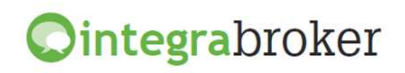

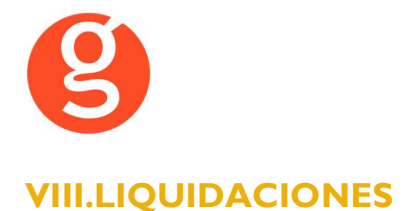

Esta opción permite enviar a la compañía la liquidación de los recibos cobrados.

| 😕 Li | quidacion com                      | npañías                                                               |                                           |                             |                                         |                     |                 |                    |                    |               |            |          |            | 23       |
|------|------------------------------------|-----------------------------------------------------------------------|-------------------------------------------|-----------------------------|-----------------------------------------|---------------------|-----------------|--------------------|--------------------|---------------|------------|----------|------------|----------|
|      |                                    |                                                                       | X)                                        |                             |                                         |                     |                 |                    |                    |               |            |          | l          | 0        |
|      | Liquidad<br>PreLiquid<br>Cobros Co | c <mark>iones</mark><br>aciones <sup>D</sup><br>misiones <sup>I</sup> | Compañías<br>Desde 000002<br>Hasta 000002 |                             | <ul> <li>Cobra</li> <li>Devu</li> </ul> | ados De<br>eltos H: | sde O<br>asta O | 1/01/19<br>9/09/20 | 990 🏭 🗆 F<br>915 🎦 | Facturadas    |            |          | Bu         | scar     |
|      |                                    |                                                                       |                                           |                             | -                                       | Liqu                | idacion         | es                 | -                  |               |            | -        |            |          |
| Ve   | Num. Liq Co                        | mpania                                                                | F                                         | ec. Liqu.                   | Recibos                                 | Prima Total         | Page            | os                 | Comisión           | Irpf          | Liquido    | Factura  | Integra    | <b>_</b> |
| -    | 000396 RE                          |                                                                       | 2                                         | 0/03/2015                   | 3                                       | 312                 | 0.6             |                    | 02,5               | 1 9,38        | 209,4      | 0<br>e   | 11         |          |
|      | 000395 RE                          |                                                                       |                                           | 0/04/2015                   | 2                                       | 206                 | 54              |                    | 20,2               | 1 5,03        | 206.5      | 4        | 17         | -        |
|      | 000394 RE                          |                                                                       | 2                                         | 0/03/2015                   | 1                                       | 200                 | 43              |                    | 25.00              | 0.19          | 200,3      | 3        | 11         |          |
|      | 000332                             |                                                                       |                                           | 0/02/2013                   | · · ·                                   | 34                  | 1               |                    | 23,00              | 0.00          | 34,4       | 5        |            |          |
| -    |                                    | Lig. 000396                                                           | de REALE 27/0                             | 5/2015                      |                                         |                     |                 | 1                  | W Retroced         | ar            |            |          | Anotacio   | nee      |
| Vo   | Efecto                             | Ramo                                                                  | Poliza                                    | Acaquira                    | do                                      |                     | Recibe          |                    | Prima Total        |               | mision Li  | quido    | Recibo Cia | ALC:     |
| 46   | 20/02/2014                         | VIDA INDIVIDUAL                                                       | 04HU15268515                              | C NAYA M                    | OMBRU, J                                | ORGE                | 00010           | 406                | 104.06             | agus cu       | 17.69      | 86.37    | 10406      |          |
|      | 31/03/2014                         | VIDA INDIVIDUAL                                                       | 04HU15268515                              |                             | OMBRU JORGE                             |                     | 00010           | 418                | 104.18             |               | 17.71      | 86.47    | 10418      | -        |
|      | 30/04/2014                         | VIDA INDIVIDUAL                                                       | 04HU15268515                              |                             | OMBRU, J                                | ORGE                | 00010           | 00010429 104.29    |                    |               | 17,73 86,5 |          | 10429      | -        |
|      |                                    |                                                                       |                                           |                             |                                         |                     |                 |                    |                    |               |            |          |            | -        |
|      |                                    |                                                                       |                                           |                             |                                         |                     | +               |                    |                    |               |            |          |            | -        |
|      |                                    |                                                                       |                                           |                             |                                         |                     |                 |                    |                    |               |            |          |            | _        |
|      |                                    |                                                                       |                                           |                             |                                         |                     |                 |                    |                    |               |            |          |            | _        |
|      |                                    |                                                                       |                                           |                             |                                         |                     |                 |                    |                    |               |            |          |            | _        |
|      |                                    |                                                                       |                                           |                             |                                         |                     |                 |                    |                    |               |            |          |            |          |
|      |                                    |                                                                       |                                           |                             |                                         |                     |                 |                    |                    |               |            |          |            |          |
|      |                                    |                                                                       |                                           |                             |                                         |                     |                 |                    |                    |               |            |          |            |          |
|      |                                    |                                                                       |                                           |                             |                                         |                     |                 |                    |                    |               |            |          |            | ~        |
|      | Lia Cobre C                        | mnañia                                                                | lia Imnagad                               | ns cobro ci                 | a 🗖                                     | Lig Devolu          | ción Imr        | anado              | s Panos            | de Siniestros | 1          |          |            | _        |
| 1    | End: Copio Ci                      | on pana                                                               | ing. Impagao                              |                             | u. 🛄                                    | End Devolu          | or on mile      | - gado             | - <u>-</u> 1 3905  | se onneotros  |            |          |            |          |
|      |                                    |                                                                       |                                           |                             |                                         |                     |                 |                    |                    |               |            |          |            |          |
| Ca   | ampo a consul                      | tar                                                                   |                                           | <ul> <li>Sea igi</li> </ul> | ual a                                   |                     |                 |                    |                    | 🔍 Empe        | zar busque | da desde | inicio     |          |

Una vez hecha la liquidación en fastBroker puede enviarla a Reale pulsando el botón 🎑

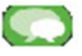

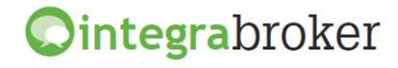

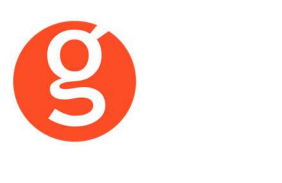

# IX.COMUNICACIONES

### i.Descarga automática de información

Esta opción le permitirá cargar recibos y siniestros de la web de Reale a fastBroker

| P D | Descarga automática de información |                                      |       |          |   |  |  |  |  |
|-----|------------------------------------|--------------------------------------|-------|----------|---|--|--|--|--|
| 0   | Desca                              | arga automática de informa           | ación |          | _ |  |  |  |  |
|     |                                    |                                      |       |          |   |  |  |  |  |
|     |                                    | Seleccionar proceso de integraBroker |       |          |   |  |  |  |  |
|     | Reale                              | Carga de recibos                     | -     | Ejecutar |   |  |  |  |  |
|     |                                    |                                      |       |          |   |  |  |  |  |
|     |                                    |                                      |       |          |   |  |  |  |  |

En el menú desplegable seleccione uno de los dos procesos y pulse el botón <Ejecutar>.

A continuación si ha seleccionado recibos visualizará la siguiente pantalla, en la que podrá seleccionar el estado de los recibos a cargar: Pendientes, Cobrados, Anulados, Devueltos ó Cartera Modificada (recibos de renovación mensual no remesados y refacturados) y el intervalo de fechas. Asimismo, podrá visualizar los datos de la última descarga:

| IntegraBro      | ker (Carga R                                      | ecibos)        |              |            |            |             |      |       |       |         |             |               |           |       |         |      |         |        | [      | - 6 ×  |
|-----------------|---------------------------------------------------|----------------|--------------|------------|------------|-------------|------|-------|-------|---------|-------------|---------------|-----------|-------|---------|------|---------|--------|--------|--------|
| Descargar       | Descargar 😥   Exportar 🗟   📴 fastBroker 👻 Salir 🌝 |                |              |            |            |             |      |       |       |         |             |               |           |       |         |      |         |        |        |        |
|                 |                                                   |                |              | PETICIÓN D | ESCARGA    |             |      |       |       |         | ULTIMA DESC | CARGA         |           |       |         |      |         |        |        |        |
|                 |                                                   | <b>()</b>      | Pendientes   | Anulados   | Fecha desi | de 23/03/20 | .0 💌 |       | Pend  | lientes | Anulados    | Fecha desde   | 5/03/2010 | •     |         |      |         |        |        |        |
| Fecha descarge  | э                                                 | <b>(</b>       | Cobrados     | Devuelto:  | Fecha hast | a 11/05/20  | .0 - |       | Cobr  | ados    | Devueltos   | Fecha desde 2 | 3/03/2010 | -     |         |      |         |        |        |        |
| 12/04/2010 10   | :46:41 🖂                                          |                |              |            |            |             |      |       |       |         |             |               |           |       |         |      |         |        |        |        |
| Haga doble clic | k encima del                                      | recibo para ve | r el detalle |            |            |             |      |       |       |         |             |               |           |       |         |      |         |        |        |        |
| Arrastrar una   | columna aquí                                      | para agrupar.  |              |            |            |             |      |       |       |         |             |               |           |       |         |      |         |        |        | -      |
| Tipo            | Recibo                                            | Poliza         | Nom          | Efecto     | Venci      | Prim        | Comi | Ramo  | Form  | Irpf    | Auto        | Situa         | SubM      | NroRi | Medi    | CodG | ImRe    | Gestor | Bonifi | Impue  |
| <b>₽</b>        |                                                   |                |              |            |            |             |      |       |       |         |             |               |           |       |         |      |         |        |        |        |
| PENDIENTE       | 69395588                                          | 84405840       | TVEDKAF      | 17/01/2008 | 31/01/2008 | -14.16      | (    | 0 844 | ANUAL |         | 0 N         | 17/01/2008    | 0         |       | 0 30202 | BA   | -13.89  | 850327 | 2.03   | -1.76  |
| PENDIENTE       | 69399502                                          | 82405640       | TVEDKAF      | 25/01/2008 | 31/01/2008 | -294.15     | (    | 0 824 | ANUAL |         | 0 N         | 25/01/2008    | 0         |       | 30202   | BA   | -323.93 | 850327 | 0      | -29.78 |

Si selecciona siniestros, podrá seleccionar cuales quieres descargar en función de su estado: Aperturados – Terminados – Pagos indemnización – Acep. CICOS – Apert. CICOS – Acep. SDM – Apert. SDM y podrá visualizar los datos de la última descarga igual que en recibos.

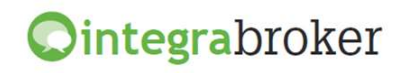

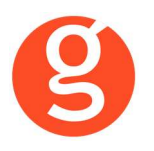

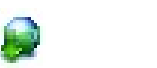

X

<Descargar> Permite descargar y visualizar los recibos en función de la selección realizada. Se grabarán en integraBroker los recibos pendientes de traspasar del servidor de la compañía. Una vez tenga los recibos en pantalla, puede ordenarlos pulsando sobre el título de la columna o agrupar la información arrastrando el título de una columna sobre el texto "Arrastrar una columna aquí para …"

<Excel> Exporta a Excel los datos que estamos visualizando y que se cargarán en fastBroker

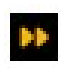

fastBroker: En este botón tiene a su disposición 2 opciones: <Grabar en fastBroker> Por cada una de esos recibos se grabará un registro en fastBroker

para el recibo. Al ejecutar esta opción, es posible que se detecten incidencias que impidan la creación de esos registros, como por ejemplo: los códigos de colaborador o ramo informados por la compañía no coinciden con los códigos registrados en fast**Broker**. En ese caso, deberá ir a la opción:

<Ver incidencias> Permite tener un control de la información que se registra o que queda pendiente de cargar en fastBroker. Seleccione la fecha de carga a consultar en el menú desplegable Carga Realizada y seleccione Incidencias de la carga (registros no cargados en fastBroker) o Datos Cargados.

<Incidencias de la carga> Para cada incidencia tenemos una línea en la que podemos ver la fecha de la carga, el proceso utilizado, el n° de poliza, el n° de recibo compañía y una breve descripción de la misma.

<Datos cargados> Por cada registro que se graba en fastBroker aparece una línea en la que podemos ver: fecha de la carga, proceso utilizado, código asignado a ese registro en fastBroker, n° de póliza, n° recibo compañía y una breve descripción.

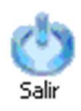

<Salir>: Abandonará esta pantalla

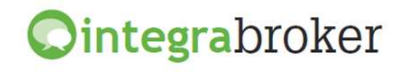

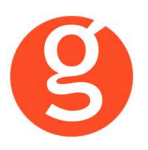

#### Proceso de actualización de recibos de Reale

| Posibles situaciones iniciales de los | recibos:        |         |          |   |
|---------------------------------------|-----------------|---------|----------|---|
| Pendiente                             | Impagado        | Cobrado |          |   |
| (Sit.106 ó 706)                       | (Sit.216 ó 416) |         | (Sit.2xx | ó |
| 4xx y diferente                       |                 |         |          |   |

Situaciones procesadas de las compañías:

- Cobrado
  - $\circ~$  Si el recibo estaba pendiente se actualiza en el recibo la fecha de cobro y cambia la situación del recibo a 206.

de 21x i 41x)

- Si el recibo estaba impagado, actualiza la fecha de cobro y cambia la situación a 296 ó 496 dependiendo de la situación anterior
- Devuelto o anulado
  - Si el recibo estaba pendiente se actualiza la fecha de devolución y cambia la situación del recibo a 306
  - $\circ~$  Si el recibo estaba impagado actualiza la fecha de devolución y cambia la situación a 326 ó 346
  - Si inicialmente estaba cobrado y llega anulado, se actualizan las fechas de devolución y de impago y cambia la situación a 216 o 416
  - Si inicialmente estaba cobrado y llega anulado, actualiza las fechas de devolución e impago y cambia la situación a 326.

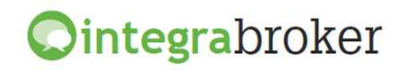